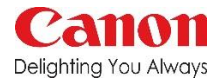

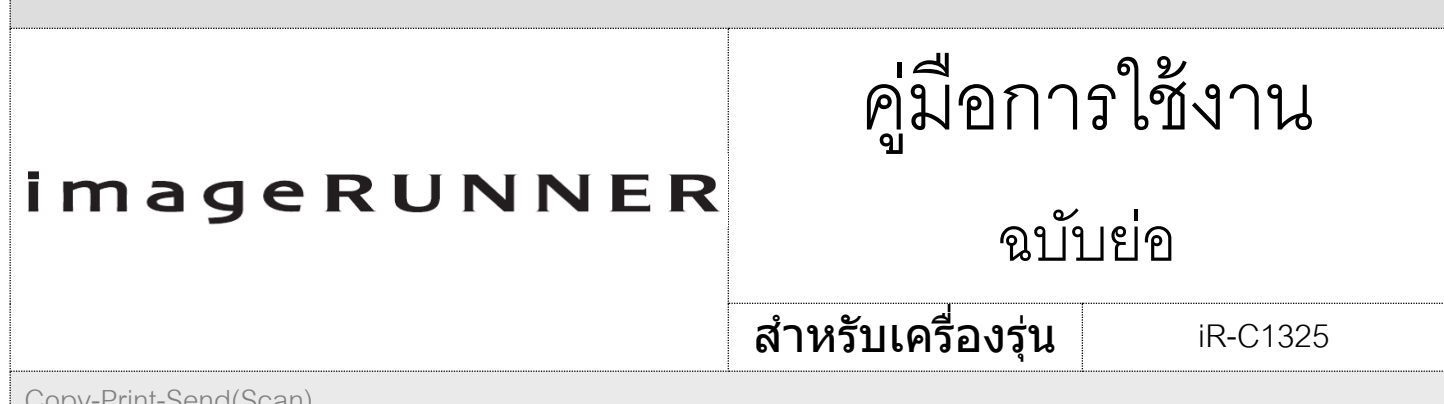

Copy-Print-Send(Scan)

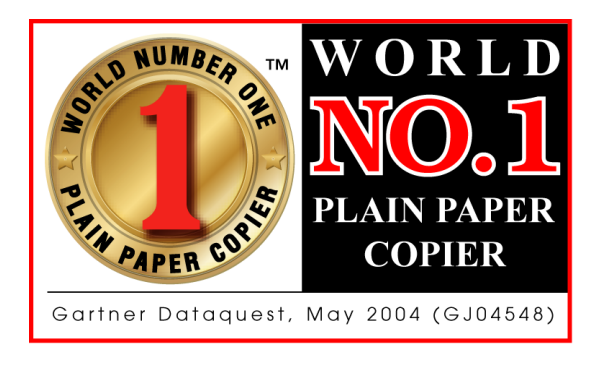

# สิ่งที่แคนนจนมีให้ คือ ความเป็นที่ 1

Canon is the Best for You

เครื่องถ่ายเอกสารที่มียอดจำหน่ายเป็นอันดับหนึ่งของโลก

จะดีแค่ไหน? ถ้าเครื่องถ่ายเอกสารที่คุณใช้อยู่ มียอดจำหน่ายสูงที่สุด ในโลก นั่นคือ ความมั่นใจจาก Canon ที่ทำให้คุณเชื่อมั่นในเรา

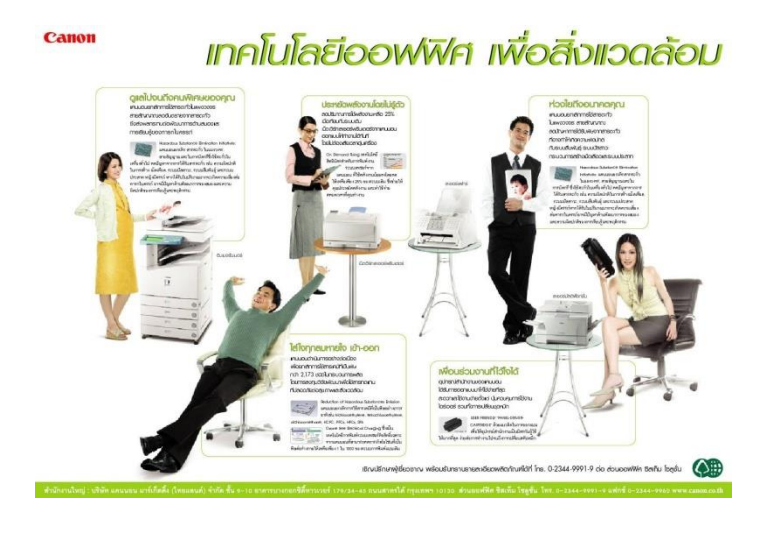

# สิ่งที่แคนนอนมีให้ คือ ความปลอดภัยสำหรับคุณ

Green Office-Living and Working for the Common good

จากปรัชญาเคียวเซ สู่ เทคโนโลยีเพื่อสิ่งแวดล้อม กล่าวคือ "**ยกเลิกการ ใช้สารพิษและวัสดุต่าง ๆที่เป็นอันตรายต่อสุขภาพ**" ทำให้แคนอน ได้รับรางวัล 14 รางวัลระดับโลกด้านเทคโนโลยีสิ่งแวดล้อมและเป็นมิตร กับสิ่งแวดล้คม

ยกเลิก ผงแม่เหล็ก , ตะกั่ว, โครเมียม, โอโซนที่เป็นพิษ และ สารพิษกว่า 2,173 ชนิด

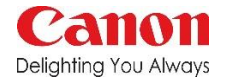

# สารบัญ

| ้ขนาดและน้ำหนักกระดาษที่รองรับ                      | หน้า 3  |
|-----------------------------------------------------|---------|
| การทำสำเนา(Copy)                                    | หน้า 4  |
| การใส่ฃอง                                           | หน้า 6  |
| การส่งโทรสาร(Fax)                                   | หน้า 7  |
| การทำสำเนาเป็นดิจิตอล(Scan)                         | หน้า 8  |
| การพิมพ์จากหน่วยความจำพกพา(Print from memory media) | หน้า 11 |
| การพิมพ์จากคอมพิวเตอร์                              | หน้า 12 |

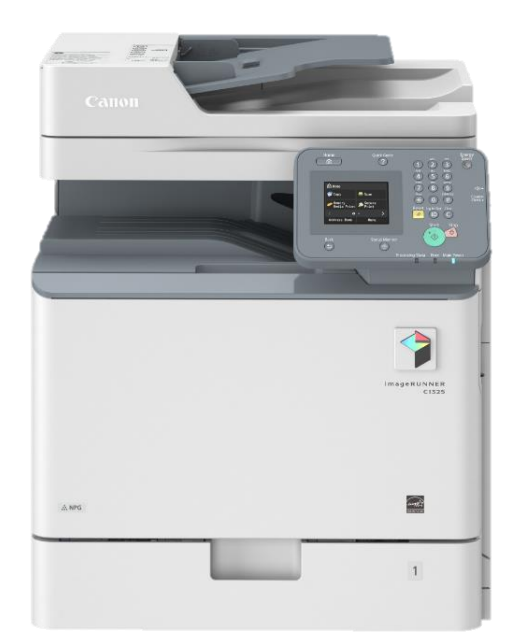

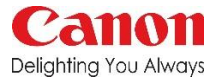

# ขนาดและน้ำหนักกระดาษที่รองรับ

| ชนิดของ          | กระดาษ          | ถาด 1 รองรับปริมาณ | ถาดอเนกประสงค์รองรับปริมาณ |
|------------------|-----------------|--------------------|----------------------------|
|                  | 64 to 75 แกรม   | 640 แผ่น           | 120 แผ่น                   |
| Plain paper*1    | 76 to 90 แกรม   | 550 แผ่น           | 100 แผ่น                   |
|                  | 91 to 105 แกรม  | *2                 | *3                         |
|                  | 106 to 128 แกรม | *2                 | *3                         |
| Heavy paper*1    | 129 to 163 แกรม | *2                 | *3                         |
|                  | 164 to 220 แกรม | *2                 | *3                         |
| Recycled paper*1 | 64 to 75 แกรม   | *2                 | *3                         |
|                  | 76 to 90 แกรม   | *2                 | *3                         |
|                  | 91 to 105 แกรม  | *2                 | *3                         |
| Color paper*1    | 60 to 74 แกรม   | *2                 | *3                         |
| Thin paper       | 60 to 63 แกรม   | *2                 | *3                         |
| Transparency*4   | 121 to 220 แกรม |                    | 50 แผ่น                    |
| Label            | 118 to 185 แกรม | *2                 | *3                         |
| Envelope         |                 | *2                 | *3                         |
| Pre-Punched      | 64 to 75 แกรม   | *2                 | *3                         |
| Bond             | 90 แกรม         | *2                 | *3                         |

ช่องใส่กระดาษอเนกประสงค์

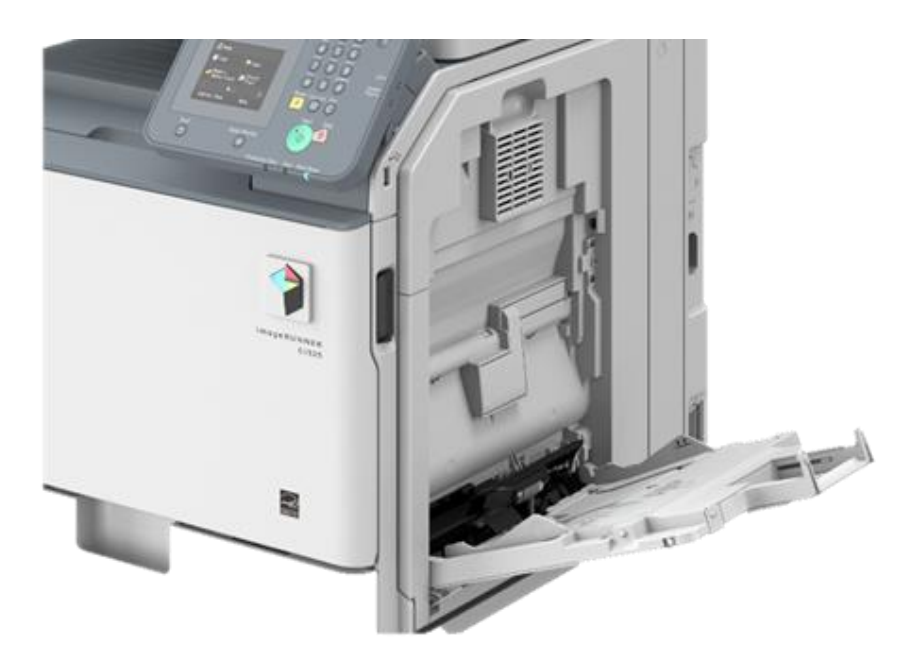

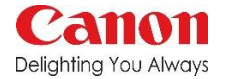

Quick Gui

Home

6 Change Default Settings Copy Ratio: 100% (Direct)

awer 1

Paper: 🖬 🖬 🖡

N on 1: Off

Collate: Off

Erase Frame: Off

# หน้าจอสำหรับผู้ใช้งาน iR-C1325

Energy Saver

A

(\*)

Change Default Settings

N on 1: 01

Collate:

Erase Fra

Sharpness Color Balance: Def หน้า Login ก่อนใช้งานเครื่อง กรณีที่ใช้ Dept. ID

| Enter Department ID and PIN<br>Login: Press ID<br>Logout: Press ID |
|--------------------------------------------------------------------|
| Department ID:                                                     |
| PIN:                                                               |
| Black & White Copy                                                 |
| Scan                                                               |

การทำสำเนา(Copy)

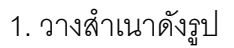

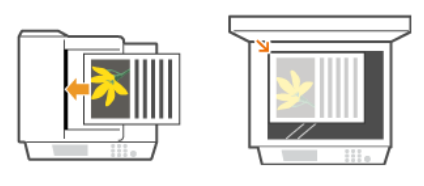

3. ปรับแต่งตามต้องการได้หลากหลายแบบ

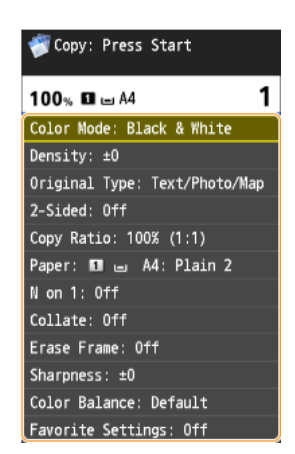

2. เลือก Copy หลังจากนั้นให้กดเลือกจำนวน

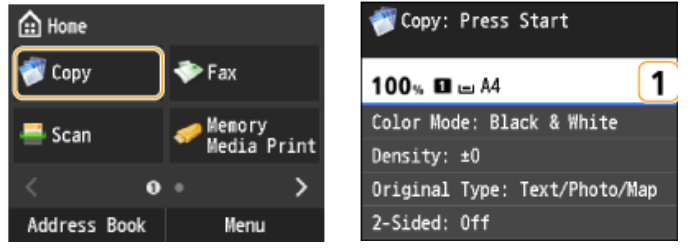

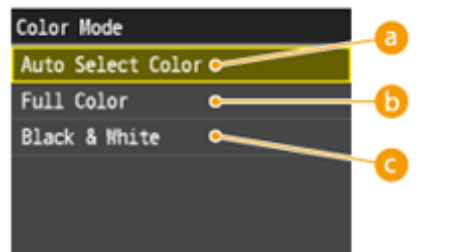

- a. อัตโนมัติตามต้นฉบับ
- b. งานสีทั้งหมด
- c. งานขาวดำทั้งหมด

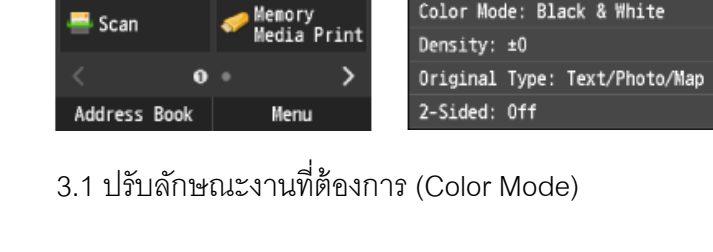

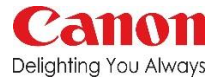

## การตั้งค่าการทำสำเนา(Copy)

3.2 ปรับความเข้มจางของงาน (Density)

3.4 เลือกรูปแบบสำเนา (2-Sided)

ปรับไปทาง a งานจะซีดลง ปรับไปทาง b งานจะเข้มขึ้น

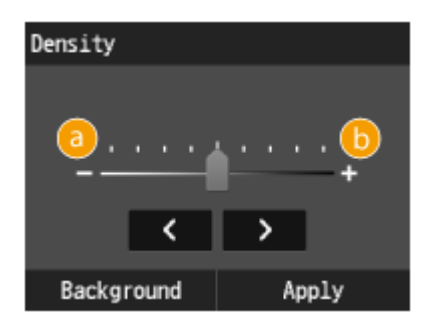

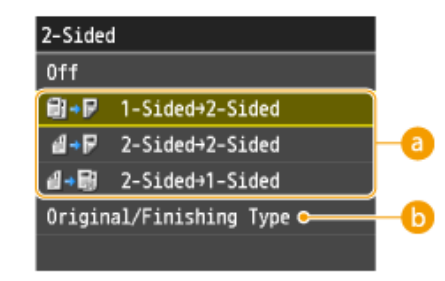

a คือ จาก 1 หน้าเป็น 2 หน้า จาก 2 หน้าเป็น 2 หน้า จาก 2 หน้าเป็น 1 หน้า b คือ ลักษณะงานที่เสร็จแล้วต้องการ ให้เป็นแนวตั้งหรือแนวนอน

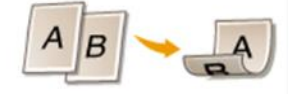

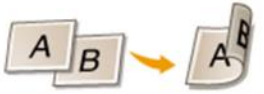

3.3 เลือกลักษณะต้นฉบับงาน (Original Type)

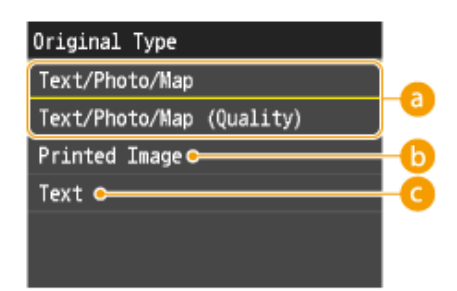

- a คือ ตัวอักษรและรูปแบ่งเป็น 2 แบบ Quality คือ เน้นคุณภาพ สามารถตั้งค่าเพิ่มได้ b คือ รูปที่พิมพ์มา
- c คือ ตัวอักษร

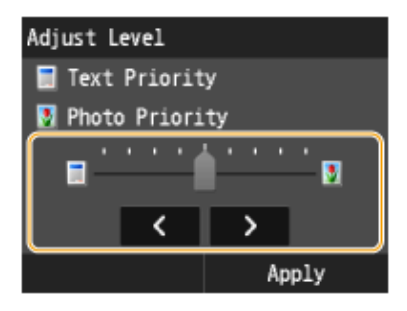

3.6 เลือกถาดกระดาษ (Paper) เมื่อกดเข้าไปจะพบว่ามีให้เลือก 2 ถาดในกรณี ที่มีกระดาษที่ถาดอเนกประสงค์ หากไม่เลือกเครื่องจะเลือกจากถาดเครื่องปรกติให้

3.5 เลือกขนาดของสำเนา (Copy Ratio)

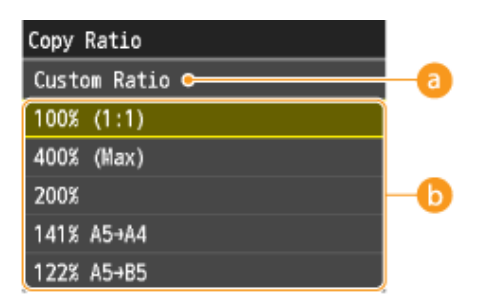

- a. Custom Ratio ลูกค้าสามารถใส่ % ตามต้องการ หากขนาดเท่าต้นฉบับไม่ต้องเลือกใดๆ
- b. ขนาดมาตรฐาน เช่น
  - จาก A5 ขยายเป็น A4 คือ 141%
  - จาก A4 ย่อเป็น A4 คือ 70% เป็นต้น

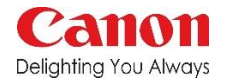

# การตั้งค่าการทำสำเนา(Copy)

### 3.7 รวมต้นฉบับใน 1 หน้า (N on 1)

| Non 1           | Select Lavout |
|-----------------|---------------|
| Off             |               |
| <b>2</b> on 1   |               |
| 2 011 1         | 2 on 1 (2)    |
|                 | 🛛 4 on 1 (1)  |
| ID Card Copy    | 📓 4 on 1 (2)  |
| Select Layout • | 🛛 4 on 1 (3)  |
|                 | 🛛 4 on 1 (4)  |

a คือ จำนวนต้นฉบับที่มีแล้วต้องการให้ใส่ใน 1 หน้า ID Card Copy คือ การทำสำเนาบัตรประชาชน b คือ เลือกการจัดเรียงงาน ซ้ายไปขวา หรือขวามาซ้าย สังเกตุตามรูป

#### 3.9 การลบกรอบ (Erase Frame)

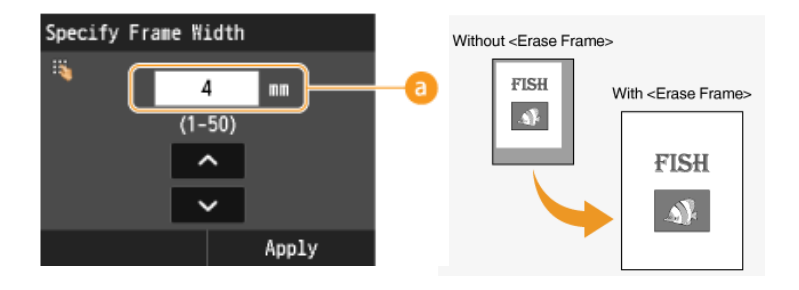

a คือ การเลือกความกว้างที่ต้องการลบออก สูงสุด 50 mm หรือ 5 เซ็นติเมตร

การใส่ซองจดหมาย และซองอื่นๆ

1. ต้องปิดซองให้เรียบร้อย

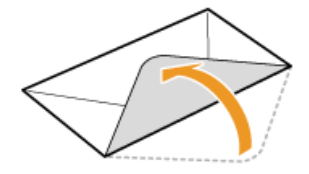

4. กระแทกเพื่อทำให้ด้านเสมอกัน

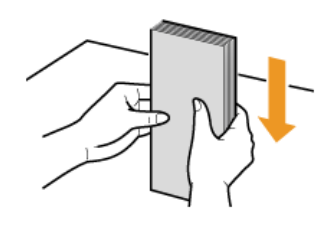

2. ต้องไล่อากาศออกให้หมด

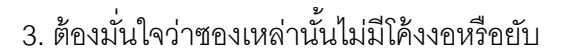

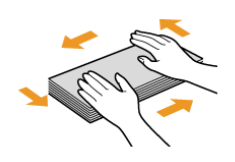

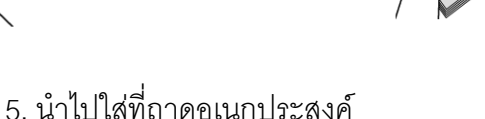

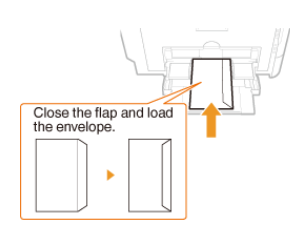

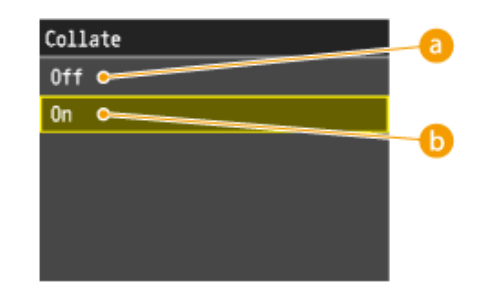

3.8 การจัดกลุ่มสำเนาตามต้นฉบับ (Collate)

a คือ งานจะออกมาแยกเป็น 111,222,333 b คือ งานจะออกมาเหมือนต้นฉบับ

#### 3.10 การปรับความคมชัด (Sharpness)

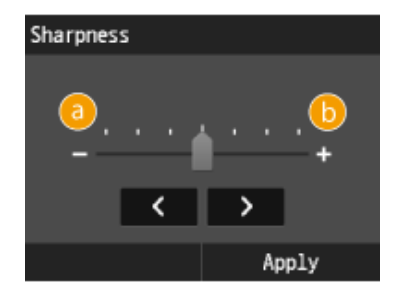

หน้า 6 จาก 13

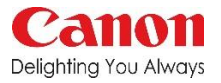

### การส่งโทรสาร(Fax)

1. กดปุ่ม Fax ที่หน้าเครื่อง จะมีหน้านี้ขึ้นมา หากไม่มีการแก้ไขใดๆ สามารถกดเบอร์โทรที่ ต้องการได้เลย

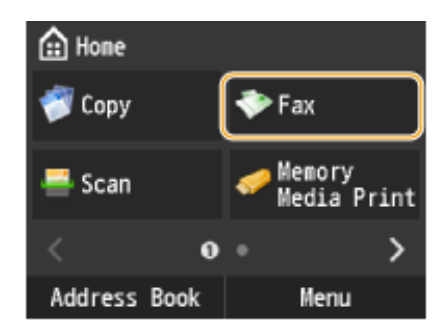

2. เมื่อกดเลขหน้านี้จะขึ้นมา เมื่อใส่เบอร์เสร็จให้กด Apply

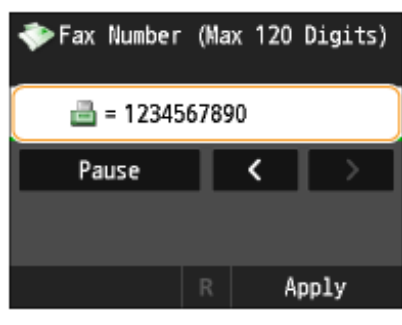

3. หากต้องการแก้ไขคุณภาพโทรสารสามารถแก้ไขได้ ดังนี้ หากไม่ต้องการแก้ไข ให้กดปุ่ม Start สีเขียวได้เลย

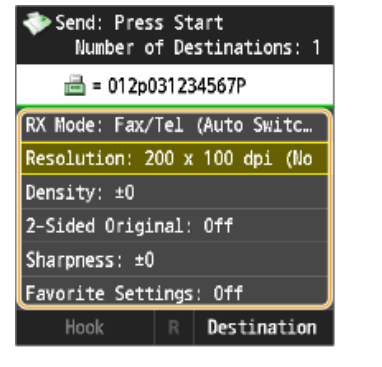

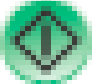

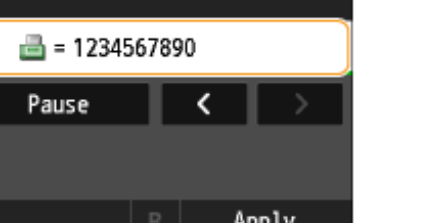

การตั้งค่าการส่งโทรสาร(Fax)

3. 1 คุณภาพของโทรสาร (Resolution)

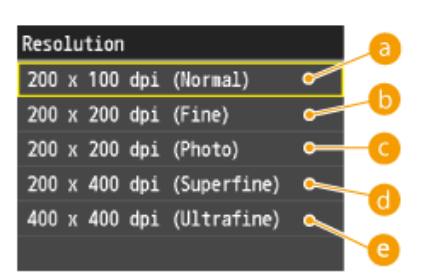

หมายเหตุ : ความคมชัดของโทรสารมีผลต่อระยะเวลาการส่ง และ ขึ้นอยู่กับคุณภาพของเครื่องโทรสารผู้รับ

- a คือ 200 X 100 dpi ขนาดมาตรฐาน
- b คือ 200 X 200 dpi ขนาดคมชัดสำหรับตัวอักษร
- c คือ 200 X 200 dpi ขนาดคมชัดสำหรับรูป
- d คือ 200 X 400 dpi ขนาดคมชัดมากกว่า c
- e คือ 400 X 400 dpi ขนาดความคมชัดสูงสุด

3.2 ปรับความเข้มจางของงาน (Density)

ปรับไปทาง a งานจะซีดลง ปรับไปทาง b งานจะเข้มขึ้น

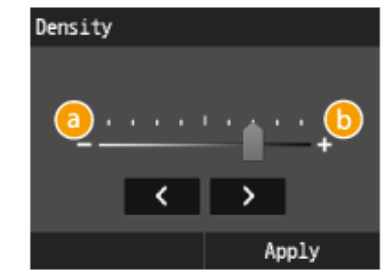

3.3 เลือกรูปแบบสำเนา (2-Sided)

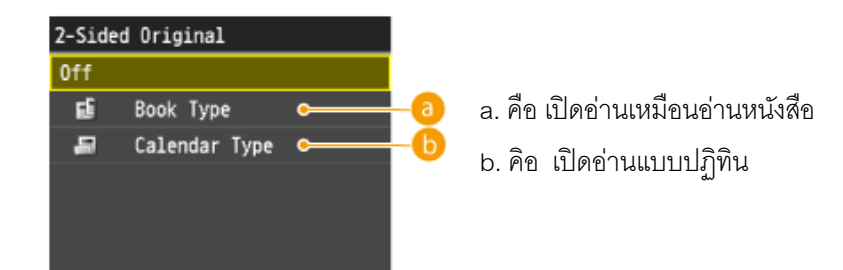

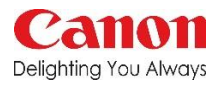

# การตั้งค่าการส่งโทรสาร(Fax)

3.4 การปรับความคมชัด (Sharpness)

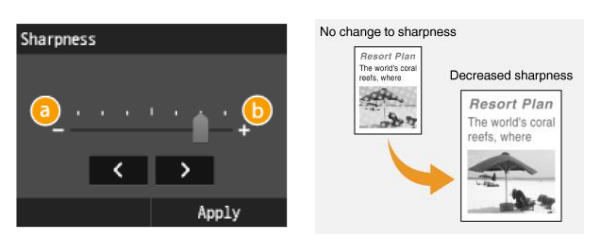

ปรับไปทาง a งานจะซีดลงเพื่อทำให้รูปซัดขึ้น ปรับไปทาง b ตัวอักษรจะเข้มขึ้น

การทำสำเนาเป็นดิจิตอล(Scan)

กดปุ่ม Scan ที่หน้าเครื่องจะพบช่องทางการส่งออก ตามรูป

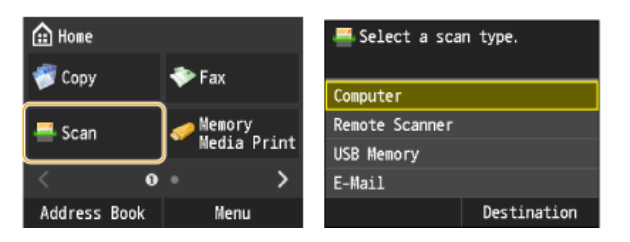

 Computer เป็นการ Scan ตรงไปยังคอมพิวเตอร์ โดยต้องใช้ Scanning Driver เลือกปลายทางที่ต้องการ

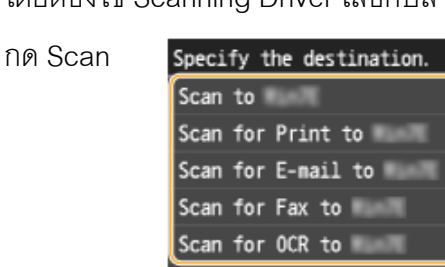

1.1 เลือก Scan แล้วกดปุ่ม Start

 เลื่อนลูกศรไปยัง USB Memory ช่องอยู่ด้านข้าง เครื่องขวามือ (รับได้สูงสุด 32 GB)

| 🚔 Select a scan type. |
|-----------------------|
| Computer              |
| Remote Scanner        |
| USB Memory            |
| E-Mail                |
| Destination           |
|                       |

2.1 สามารถแก้ไขคุณภาพงานได้ ดังนี้

| Scan: Press Start            | a          |
|------------------------------|------------|
| Scan Size: A4                | 6          |
| Color Mode: Color            | C          |
| File Format: PDF             |            |
| Density: ±0                  |            |
| Original Orientation: Portra | 0          |
| Original Type: Text/Photo    |            |
| 2-Sided Original: Off        |            |
| Sharpness: ±0                | 0          |
| Data Size: Standard          | <b>(</b> ) |

### คู่มือการใช้งานฉบับย่อของเครื่อง iR-C1325

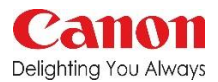

## การทำสำเนาเป็นดิจิตอล(Scan)

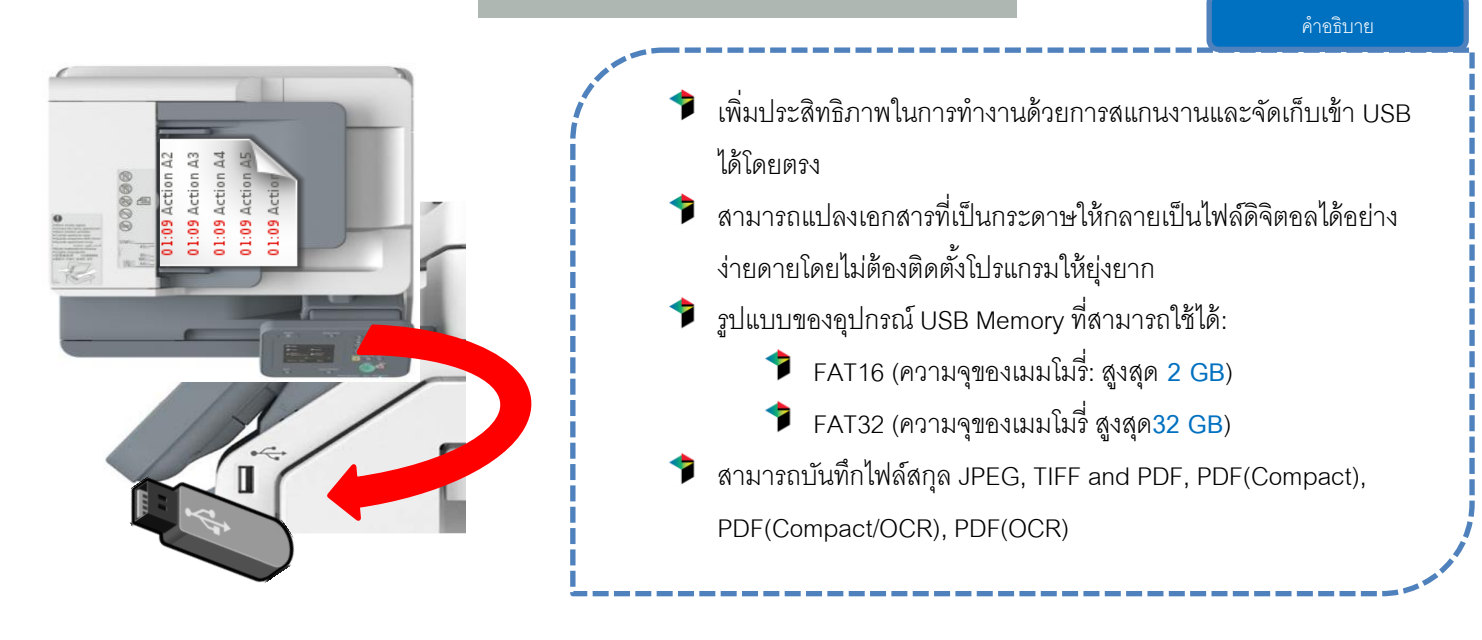

การตั้งค่าการทำสำเนาเป็นดิจิตอล(Scan)

a. Scan Size คือ การสั่งให้งานที่ Scan นั้น Scan ออกมา

เป็นขนาดอะไร

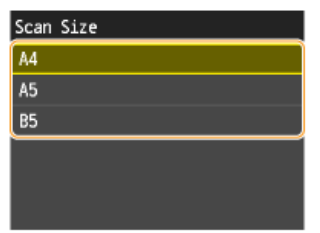

c. File Format คือ รูปแบบไฟล์ที่ต้องการ

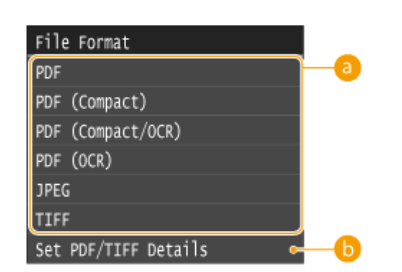

e. แจ้งลักษณะแนวของต้นฉบับ (Original Orientation)

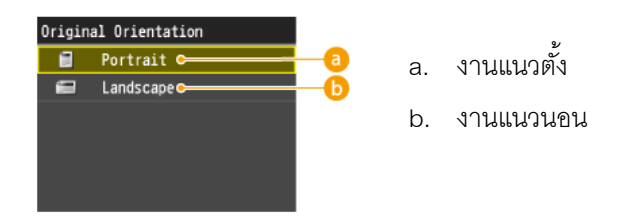

b. Color Mode คือ การสั่งให้งานที่ Scan นั้น Scan ออกมา เป็นสีหรือขาวดำ

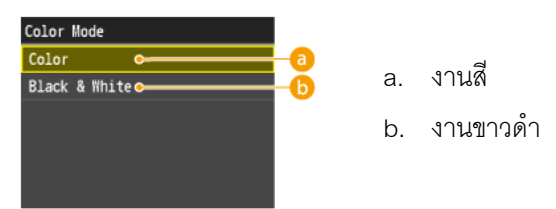

d. ปรับความเข้มจางของงาน (Density) ปรับไปทาง a งานจะซีดลง ปรับไปทาง b งานจะเข้มขึ้น

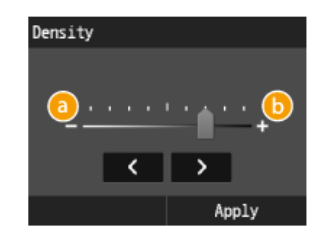

f. แจ้งลักษณะงานของต้นฉบับ (Original Type)

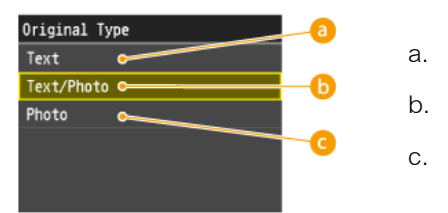

- a. ตัวอักษรล้วน
- b. ตัวอักษรผสมรูป
- c. รูปล้วน

### ี่คู่มือการใช้งานฉบับย่อของเครื่อง iR-C1325

## การตั้งค่าการทำสำเนาเป็นดิจิตอล(Scan)

g. แจ้งลักษณะการอ่านงานของต้นฉบับ (2 Side Original)

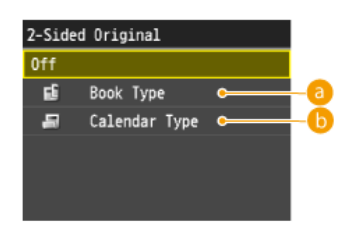

- a. เปิดอ่านเหมือนอ่านหนังสือ
- b. เปิดอ่านแบบปฏิทิน
- i. ขนาดของไฟล์ (Data Size)

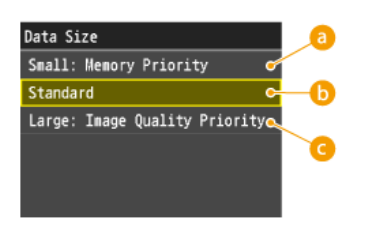

- a. ไฟล์ขนาดเล็ก
- b. ไฟล์ขนาดมาตรฐาน
- c. ไฟล์ขนาดใหญ่

ปรับไปทาง a งานจะซีดลงเพื่อทำให้รูปชัดขึ้น ปรับไปทาง b ตัวอักษรจะเข้มขึ้น

3. เลื่อนลูกศรไปยัง E-Mail แล้วกดเลือก

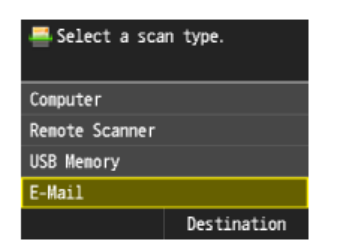

3.2 การตั้งค่าคุณภาพของไฟล์ต่างๆ เหมือนกับการตั้งค่า Scan to USB ส่วนนี้คือ การพิมพ์หัวข้อและข้อความที่

#### ต้องการส่งถึงผู้รับ

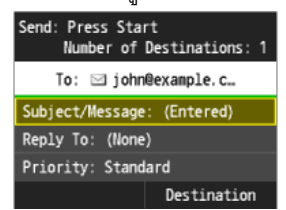

Subject หรือ หัวข้อพิมพ์ได้ 40 ตัวอักษร Message หรือ ข้อความ พิมพ์ได้ 140 ตัวอักษร

3.1 เลือกปลายทางที่ต้องการ โดยกดปุ่ม A/a/12 เพื่อ เปลี่ยน เป็นพิมพ์เล็ก พิมพ์ใหญ่ หรือตัวเลข

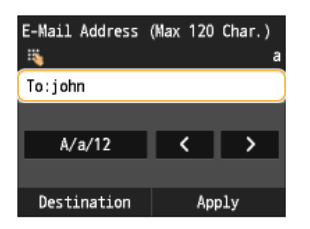

a หมายถึง พิมพ์เล็ก A หมายถึง พิมพ์ใหญ่ 12 หมายถึง ตัวเลข

h. การปรับความคมชัด (Sharpness)

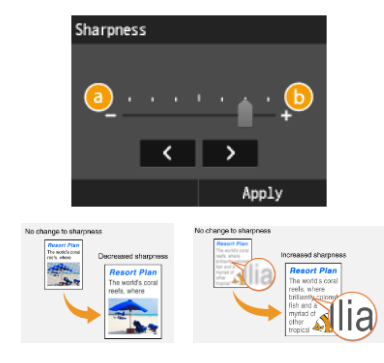

### คู่มือการใช้งานฉบับย่อของเครื่อง iR-C1325

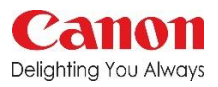

### พิมพ์จากหน่วยความจำพกพา(Memory Media Print)

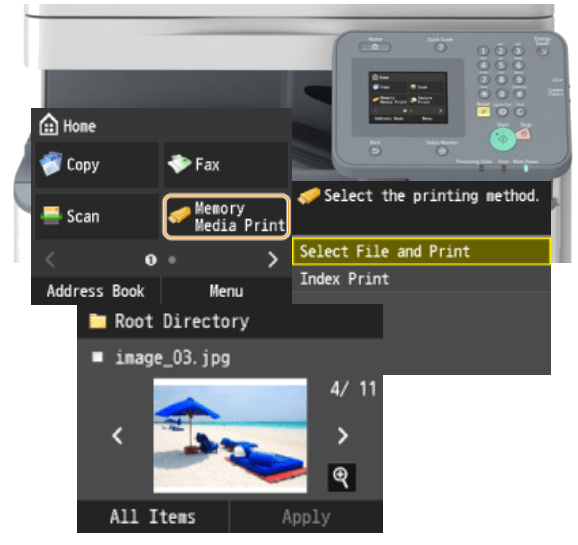

 น้ำอุปกรณ์พกพาของท่านเชื่อมต่อเข้ากับเครื่อง ถ่ายบริเวณด้านขวาใกล้ช่องรับกระดาษ สามารถ พิมพ์ไฟล์ นามสกุล JPG,JPEG,TIFF ได้เท่านั้น ขนาดไฟล์ต้องไม่เกิน 50 MB

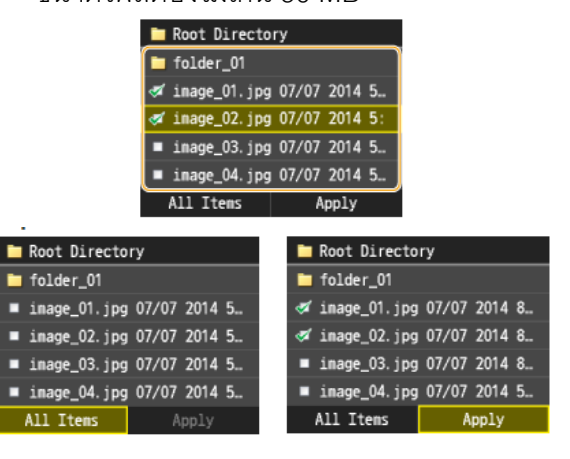

- คำอธิบาย
   ผู้ใช้สามารถสั่งพิมพ์ไฟล์รูปภาพที่อยู่ใน USB memory โดยการเชื่อมต่อโดยตรงกับเครื่อง
   รองรับการสั่งพิมพ์ไฟล์สกุล JPEG, TIFF ขนาดไฟล์ สูงสุดที่สามารถสั่งพิมพ์ได้คือ 2GB
   สามารถเลือกไฟล์สำหรับสั่งพิมพ์ในครั้งเดียวได้สูงสุด 100 files
   สามารถแสดงรูปขนาดย่อหรือรูปตัวอย่างก่อนการพิมพ์ ได้ผ่านทางหน้าจอ
  - หลังจากเลือกไฟล์ที่ต้องการให้กดปุ่ม Start สีเขียว หรือต้องการแก้ไขงานได้ ลักษณะแก้ไขเหมือน Scan to USB

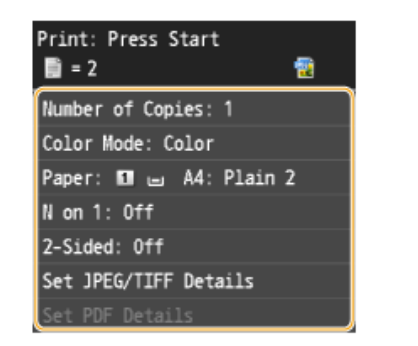

\*\*\*หากต้องการเลือกไฟล์ทั้งหมด ให้เลือก Select All, ยกเลิกการ เลือกทั้งหมดให้เลือก Clear All

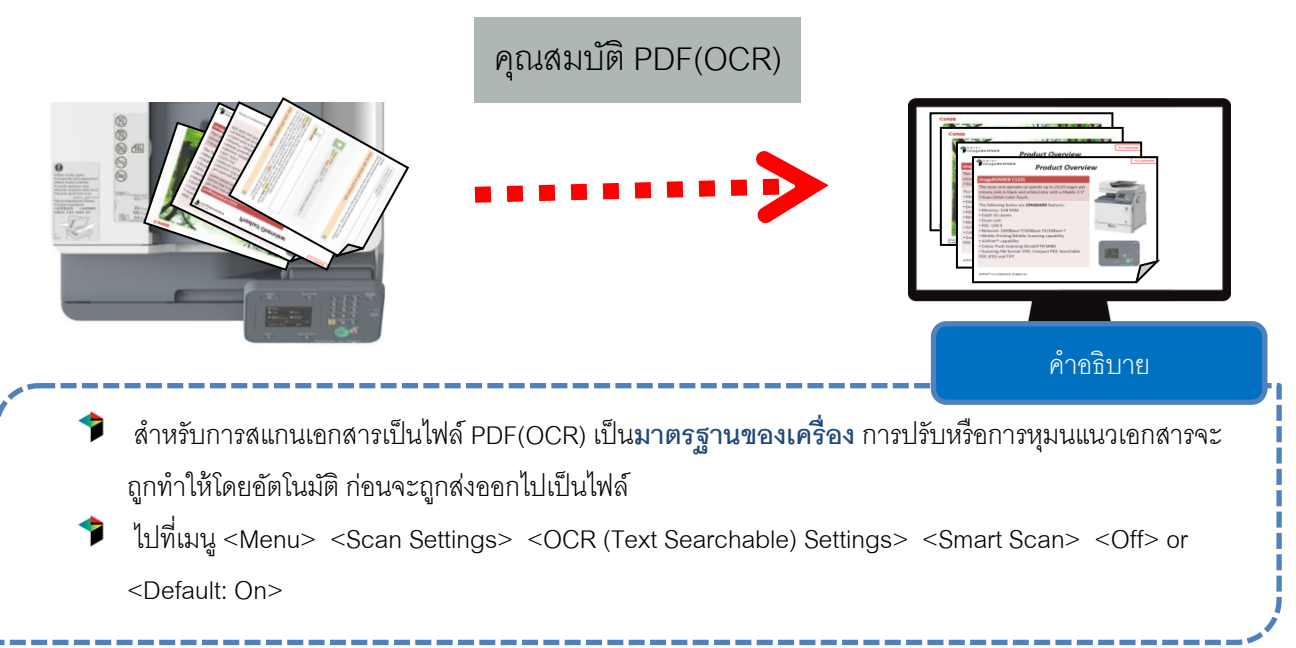

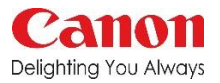

# พิมพ์จากคอมพิวเตอร์

1. เปิดไฟล์ที่ต้องการจะพิมพ์ แล้วเลือก Driver ที่ ต้องการ ตัวอย่างเป็นการพิมพ์จาก Excel

| ¢         |                                                |
|-----------|------------------------------------------------|
| Info      | Print                                          |
| New       |                                                |
| Open      | Copies: 1                                      |
| Save      | Print                                          |
| Save As   | Printer 0                                      |
| Print     | Canon iR C1325/1335 UFR II                     |
| Share     | Ready Printer Properties                       |
| Export    | Catting and                                    |
| Close     | Print All Pages<br>The whole thing             |
| Account   | Pages:                                         |
| Options   | Print on Both Sides<br>Flip pages on long edge |
| Add-Ins - | Collated<br>1,2,3 1,2,3 1,2,3                  |
|           | •                                              |
|           | A4<br>21 cm x 29.7 cm                          |
|           | · .                                            |

## 3.ตัวอย่างสั่งพิมพ์จาก Power Point

| Info      | Print                                   |  |
|-----------|-----------------------------------------|--|
| New       | Conier 1                                |  |
| Open      |                                         |  |
| Save      | Print                                   |  |
| Save As   | Printer                                 |  |
|           | Canon iR C1325/1335 UFR II              |  |
| Share     | Ready                                   |  |
| Export    | Printer Properties                      |  |
| Close     | Settings                                |  |
|           | Print All Sides                         |  |
| Account   | Slides:                                 |  |
| Options   | Full Page Slides Print 1 slide per page |  |
| Add-Ins - | Print on Both Sides                     |  |
|           | Flip pages on long edge                 |  |
|           | Collated •                              |  |
|           | Color •                                 |  |
|           | Edit Header & Footer                    |  |

2. กดคำว่า Printer Properties หากต้องการแก้ไขรูปแบบ การพิมพ์ที่มากกว่าโปรแกรมนั้นๆมีให้ ก็จะขึ้นหน้าต่าง

| Basic Settings Page Setup Fin     | shing Paper Source Quality                                                         |                                                 |
|-----------------------------------|------------------------------------------------------------------------------------|-------------------------------------------------|
| Profile:<br>Output Method:        | • Default Settings                                                                 | <ul> <li>✓ Add(1)</li> <li>✓ Edit(2)</li> </ul> |
|                                   | A4<br>A4<br>Output Size:<br>Match Page Size                                        | Copies(O): 1 ÷ [1 to 5 C<br>Orientation         |
|                                   | Page Layout           1         1 on 1           1-sided/2-sided/Booklet Printing: | Manual Scaling Colling: 100 x (25 to 2          |
| A4 (Scaing: Auto)                 | 2-sided Printing<br>Binding Location:<br>Long Edge [Left]                          | Gutter                                          |
| View Settings<br>Restore Defaults | Collate/Group(H):                                                                  | 0                                               |
|                                   | Auto [Color/B&W]                                                                   | k n                                             |

- a. ใช้สำหรับการบันทึกการทำงานที่ใช้ประจำ
- b. Page Size ต้นฉบับเป็นขนาดอะไร
  - Output Size งานที่ต้องการให้พิมพ์ออกมาเป็น
  - ขนาดอะไร Match Page Size คือ ให้เหมือนกับต้นฉบับ
- c. ปริมาณงานพิมพ์ที่ต้องการสูงสุด 999 ชุด
- d. ลักษณะงานที่ต้องการ เป็นแบบแนวตั้ง หรือ แนวนอน
- e. การรวมงานใน 1 หน้า
- f. เป็นการย่อขยายงานจากต้นฉบับ
- g.เป็นการพิมพ์แบบ 2 หน้า 1หน้า หรือ แบบหนังสือ
- h. ต้องการเปิดชิ้นงานทางด้านไหน แบบจากซ้าย หรือ จากล่างขึ้นบน
- i. คือการพิมพ์ให้ขอบชิดกรณีที่พิมพ์ แบบหนังสือหรือ N on 1
- j. เป็นการตั้งค่าการจัดกลุ่มแบบเรียงตามต้นฉบับ หรือ แยกแบบ
- 111,222,333
- k. ตั้งค่างานพิมพ์ อัตโนมัติ,สี.ขาวดำ
- ตั้งค่าทุกอย่างแล้วให้กด OK

### คู่มือการใช้งานฉบับย่อของเครื่อง iR-C1325

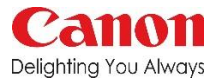

✓ Add(1)... Edit(2)...

Paper Source
Paper Type

Same Paper for All Pages

•

X

## พิมพ์จากคอมพิวเตอร์

anon iR C1325/1335 UFR II Properties

Profile

Output Method:

Basic Settings Page Setup Finishing Paper Source Quality

Default Settings

Select by

Paper Selection

Print

Paper Source คือ การเลือกแหล่งกระดาษ Auto คือ อัตโนมัติ Multi-purpose Tray คือ ถาดอเนกประสงค์ Drawer 1 คือ ถาด 1

Paper Type คือ การรูปแบบกระดาษ Plain คือ กระดาษธรรมดา Recycled คือ กระดาษที่ผ่านการใช้งานแล้ว Color คือ กระดาษสี Pre-Punched คือ กระดาษที่เจาะรูแล้ว Bond คือ กระดาษปอนด์ Heavy คือ กระดาษปอนด์ Thin คือ กระดาษบาง โดยที่ดูตามน้ำหนักกระดาษที่กำกับอยู่ด้วย

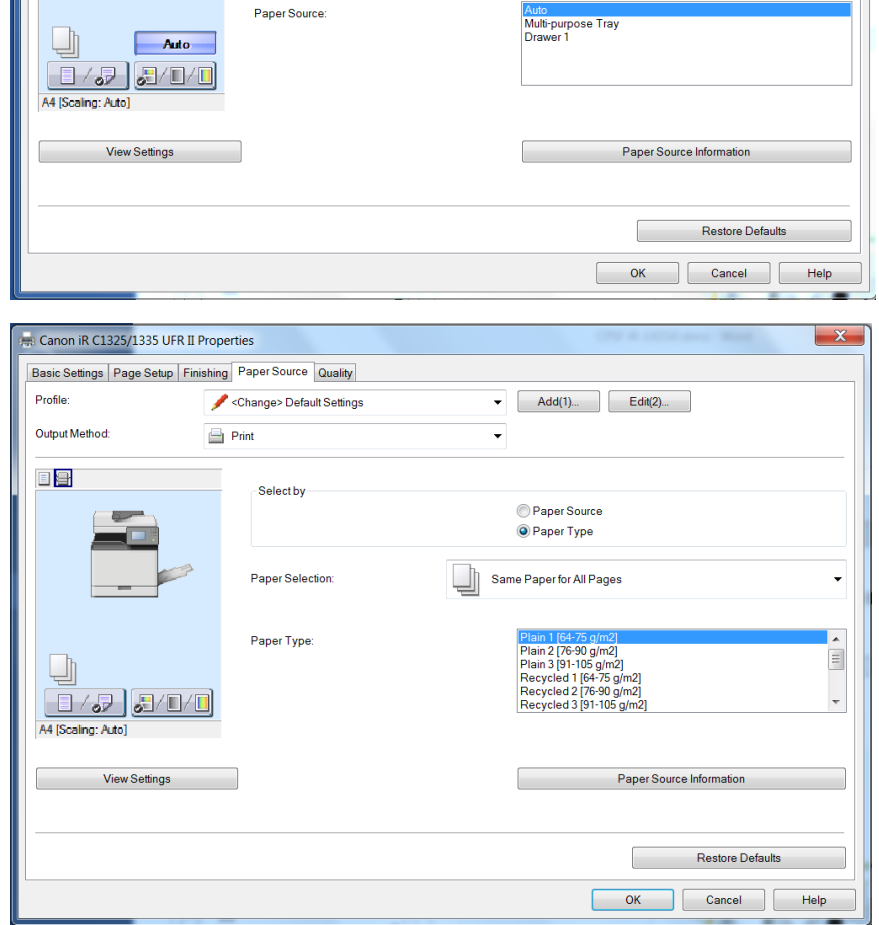

หลังจากการตั้งค่าทุกอย่างก็จะกลับมาหน้าเดิม ก็ให้กด Print หากต้องการเปลี่ยนตั้งค่ายังสามรถใช้การตั้งค่าจาก โปรแกรมการทำงานได้อีกค่ะ